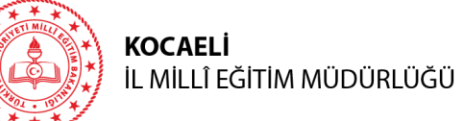

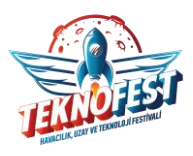

### A) TEKNOFEST 2024 HAKKINDA BİLGİLENDİRME

- Öğrencilere sınıf öğretmenleri tarafından aşağıdaki web sayfalarından faydalanılarak TEKNOFEST 2024 ve TEKNOFEST Teknoloji Yarışmaları hakkında bilgilendirme yapılır.
  - <u>https://www.teknofest.org/tr/corporate/about/</u>
  - <u>https://www.teknofest.org/tr/corporate/faq/</u>
  - <u>https://www.teknofest.org/tr/yarismalar/</u>

**Not:** Teknoloji yarışmaları için örnek projelere (önceki yıllarda finale kalmış projelerin detay raporlarına) <u>https://www.teknofest.org/tr/yarismalar/</u> adresindeki web sayfasından yarışma kategorisi seçildikten sonra sol taraftaki menüden **"Geçmiş Yıl Raporları"** butonunu tıklanarak ulaşılabilir.

- 2) Öğrencilere TEKNOFEST 2024 hakkındaki videolar izletilir.
  - <u>https://www.youtube.com/watch?v=aRVVk4kQ1XQ</u>
  - <u>https://www.youtube.com/watch?v=UKDDHxfzSTc</u>
- Öğrencilerin TEKNOFEST 2024 Teknoloji Yarışmaları için proje fikirleri geliştirmeleri desteklenir.

#### B) TEKNOFEST 2024 TEKNOLOJİ YARIŞMALARINA ÖN BAŞVURU HAZIRLIĞI

1) Sınıf öğretmenleri tarafından öğrencilerin ilgi alanlarına göre takımlar oluşturulur veya öğrenci bireysel olarak başvuru yapması konusunda yönlendirilir.

**Not:** Takımların en fazla kaç kişiden oluşabileceği yarışma kategorisine göre farklılık göstermektedir. Bu konudaki detaylı bilgiye başvurulacak yarışmanın şartnamesinden ulaşılabilir.

2) Öğrencilere / takımlara "Ön Başvuru Bilgi Formu" dağıtılır ve geliştirdikleri proje fikirlerine göre formu doldurmaları sağlanır.

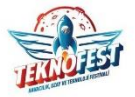

TEKNOFEST 2024 TEKNOLOJİ YARIŞMALARI ÖN BAŞVURU BİLGİ FORMU

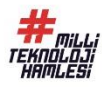

| Takım Adı:                                    |  |
|-----------------------------------------------|--|
| Takım Okul Türü:<br>(İlkokul, Ortaokul, Lise) |  |
| Takım Üyeleri:                                |  |
| Danışman Adı:                                 |  |
| Danışman İletişim Bilgisi:                    |  |
| Yarışma Kategorisi:                           |  |
| Proje Başlığı:                                |  |
| Proje Açıklaması:                             |  |
|                                               |  |

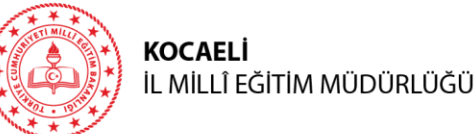

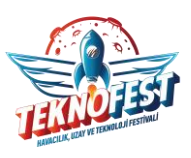

Bu bilgi formu doldurulduktan sonra herhangi bir yere **yüklenmeyecek** veya **gönderilmeyecektir**. Bu bilgi formu, öğrencilerin / takımların danışmanları ile birlikte TEKNOFEST 2024 Teknoloji Yarışmalarına yapacakları ön başvuruda istenen bilgilerin, öğrenciler / takımlar tarafından başvuru öncesinde hazırlanmasını sağlar ve ön başvuru işlemlerini kolaylaştırır. Bilgi formuna <u>http://meb.ai/UjRzTHz</u> adresinden ulaşabilirsiniz.

**Not:** Her takımın mutlaka bir danışmanı olmalıdır. Danışmanın öğretmen olma zorunluluğu yoktur. Öğrencilerin projelerine destek olabilecek, onlara rehberlik edebilecek, 18 yaşından büyük kişiler danışman olabilir.

### C) TEKNOFEST 2024 TEKNOLOJİ YARIŞMALARINA ÖN BAŞVURU

TEKNOFEST 2024 Teknoloji Yarışmalarına başvuru yapmak için yapılması gerekenler:

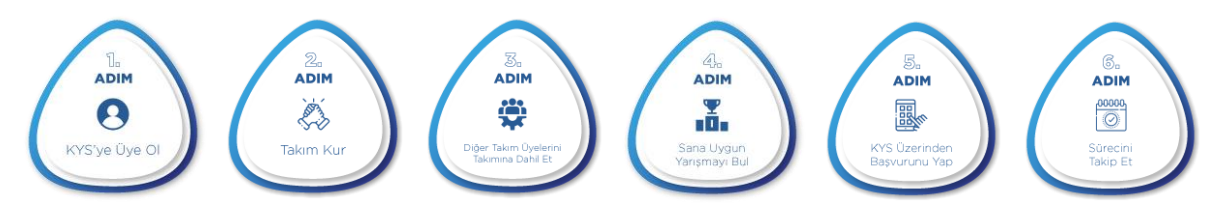

- 1) Başvuru için Türkiye Teknoloji Takımı Kurumsal Yönetim Sistemi(KYS)'nin <u>https://t3kys.com</u> adresine gidilir.
- 2) Danışmanlar ve öğrenciler KYS'ye üye olmalıdır. "Üye Ol" butonu tıklanarak üyelik işlemleri başlatılır.

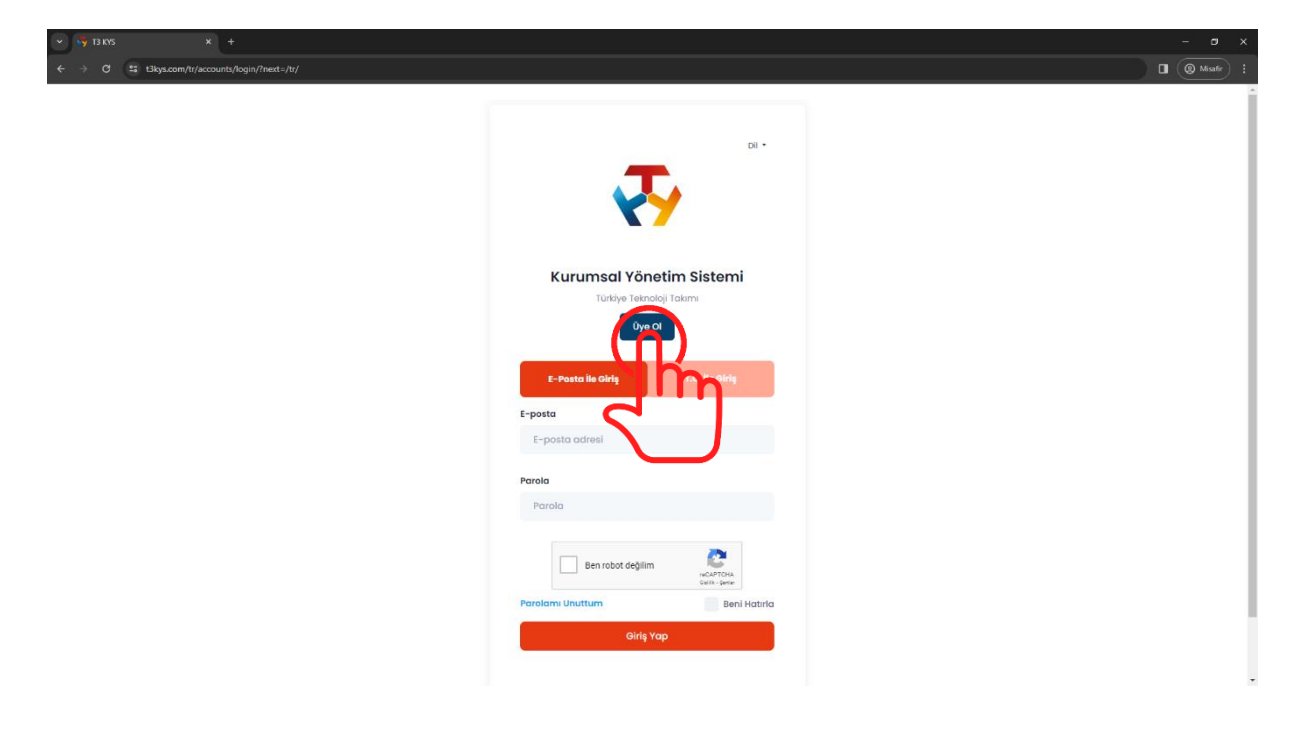

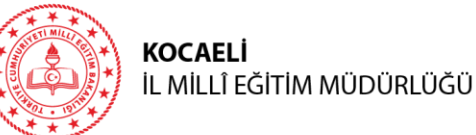

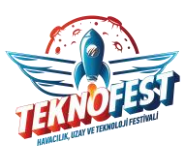

|                                                       |                                                             | Uye OI                  |                                    |                                                                       |
|-------------------------------------------------------|-------------------------------------------------------------|-------------------------|------------------------------------|-----------------------------------------------------------------------|
|                                                       | Aşağıdaki zorunlu alanları doğ                              | ru ve eksiksiz gir      | meniz gerekmektedir.               |                                                                       |
| Panel Bilgileri                                       |                                                             |                         |                                    |                                                                       |
| Kullanıcı Adı *                                       | E-Posta Adresi *                                            | Parola *                |                                    | Parola Tekrar *                                                       |
| Sistemde kullanacağınız bir<br>kullanıcı adı giriniz. | E-posta adresinizi giriniz.                                 | Sistem<br>parola        | ide kullanacağınız bir<br>giriniz. | Belirlediğiniz parolayı tekraı<br>giriniz.                            |
| Kişisel Bilgiler                                      |                                                             |                         |                                    |                                                                       |
| Adı •                                                 | Soyadı *                                                    | T.C. Vatan              | daşı *                             | T.C. Kimlik Numarası *                                                |
| Adınızı giriniz.                                      | Soyadınızı giriniz.                                         | Evet                    |                                    | T.C. Kimlik numaranızı giriniz.                                       |
| Cinsiyet *                                            | Doğum Tarihi *                                              | Kod *                   | Cep Telefonu *                     | Bizden Nasıl Haberdar Oldunuz?*                                       |
| Cinsiyetinizi seçiniz.                                | Doğum tarihini seçiniz.                                     | +90                     | Cep telefonunuzu giriniz.          | TEKNOFEST 'ten nasıl habe<br>olduğunuzu seçiniz.                      |
| Adres Bilgileri                                       |                                                             |                         |                                    |                                                                       |
| Ülke *                                                | ii •                                                        | ilçe *                  |                                    | Adres *                                                               |
| TÜRKİYE                                               | KOCAELI                                                     | İlçeniz                 | i seçiniz.                         | Adresinizi giriniz.                                                   |
| Eğitim Bilgileri                                      |                                                             |                         |                                    |                                                                       |
| 🗸 Mezunum (Mezun seviyesinde olan ku                  | llanıcı, en son bitirdiği okula göre bilgileri              | ni beyan etmesi         | gerekmektedir.) - Danışma          | anlar kayıt olurken "Mezunum'                                         |
| Eğitim Seviyesi *                                     | Okul *                                                      |                         | olunan ün                          | niversitenin bilgileri girilir.                                       |
| Üniversitenin / okulun eğitim<br>seviyesini seçiniz.  | Üniversitenin / okulun adın<br>yazınız ve adını listeden se | ın ilk harfle<br>çiniz. | rini - Öğrencil<br>ve eğitim       | ler kayıt olurken ise "Mezunun<br>aldıkları okulun bilgileri girilir. |
| Eğitim Bilgileriniz Listede Yoksa Yazınız             |                                                             |                         |                                    |                                                                       |
|                                                       |                                                             |                         |                                    |                                                                       |
| _                                                     |                                                             |                         |                                    |                                                                       |
| Kişisel Verilerin Korunumuna ilişkin Muvafal          | <mark>katnameyi</mark> okudum, anladim ve kabul ediyoru     | n.                      |                                    |                                                                       |
|                                                       |                                                             |                         |                                    |                                                                       |
| Ben robot değilim                                     |                                                             |                         |                                    |                                                                       |
| Ability - Garden                                      |                                                             |                         |                                    |                                                                       |
|                                                       |                                                             |                         |                                    |                                                                       |
|                                                       |                                                             | Üye Ol                  |                                    |                                                                       |
|                                                       | l                                                           |                         |                                    |                                                                       |

Tüm bilgiler eksiksiz doldurulup "Üye Ol" butonuna tıklandığında kayıt işlemi tamamlanır ve ekranda "Kayıt Başarılı" mesajı görüntülenir.

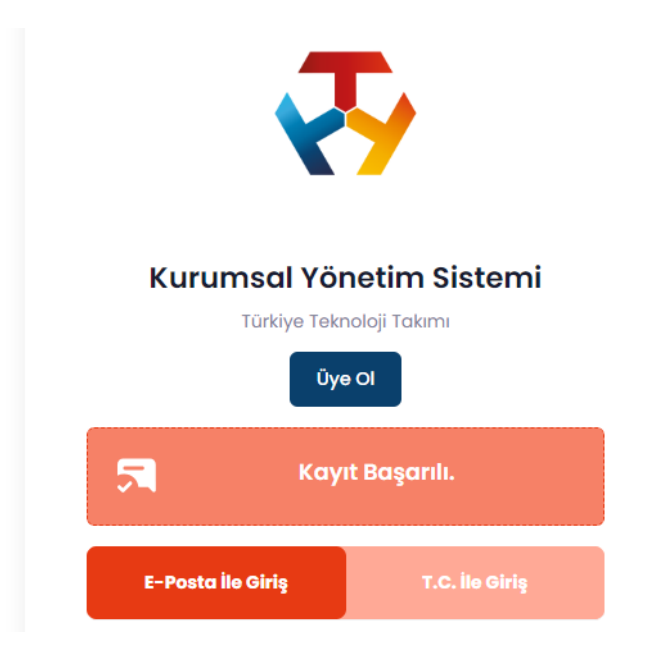

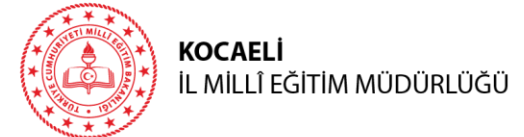

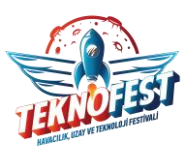

3) Danışman tarafından sisteme giriş yapılır.

| • 😽 x +                                           |                                  | - <b>o</b> × |
|---------------------------------------------------|----------------------------------|--------------|
| ← → C Statistics.com/tr/accounts/login/?next=/tr/ |                                  | 🛛 🛞 Misafr 🕴 |
|                                                   |                                  | -            |
|                                                   |                                  |              |
|                                                   | Dil *                            |              |
|                                                   | T.                               |              |
|                                                   | XY                               |              |
|                                                   |                                  |              |
|                                                   | Kurumsal Yönetim Sistemi         |              |
|                                                   | Türkiye Teknoloji Takımı         |              |
|                                                   | Üye Ol                           |              |
|                                                   |                                  |              |
|                                                   | E-Posta Ile Giriş T.C. ile Giriş |              |
|                                                   | E-posta                          |              |
|                                                   | E-posta adresi                   |              |
|                                                   | Parala                           |              |
|                                                   | Parola                           |              |
|                                                   |                                  |              |
|                                                   |                                  |              |
|                                                   | NCAPTCHA<br>Gelilik-Gerlen       |              |
|                                                   | Parolami Unuttum Beni Hatirla    | I            |
|                                                   | Girle Yap                        |              |
|                                                   |                                  |              |
|                                                   |                                  |              |
|                                                   | <b>C</b>                         |              |
|                                                   |                                  |              |

4) "Takım Bilgilerim" butonu tıklanır.

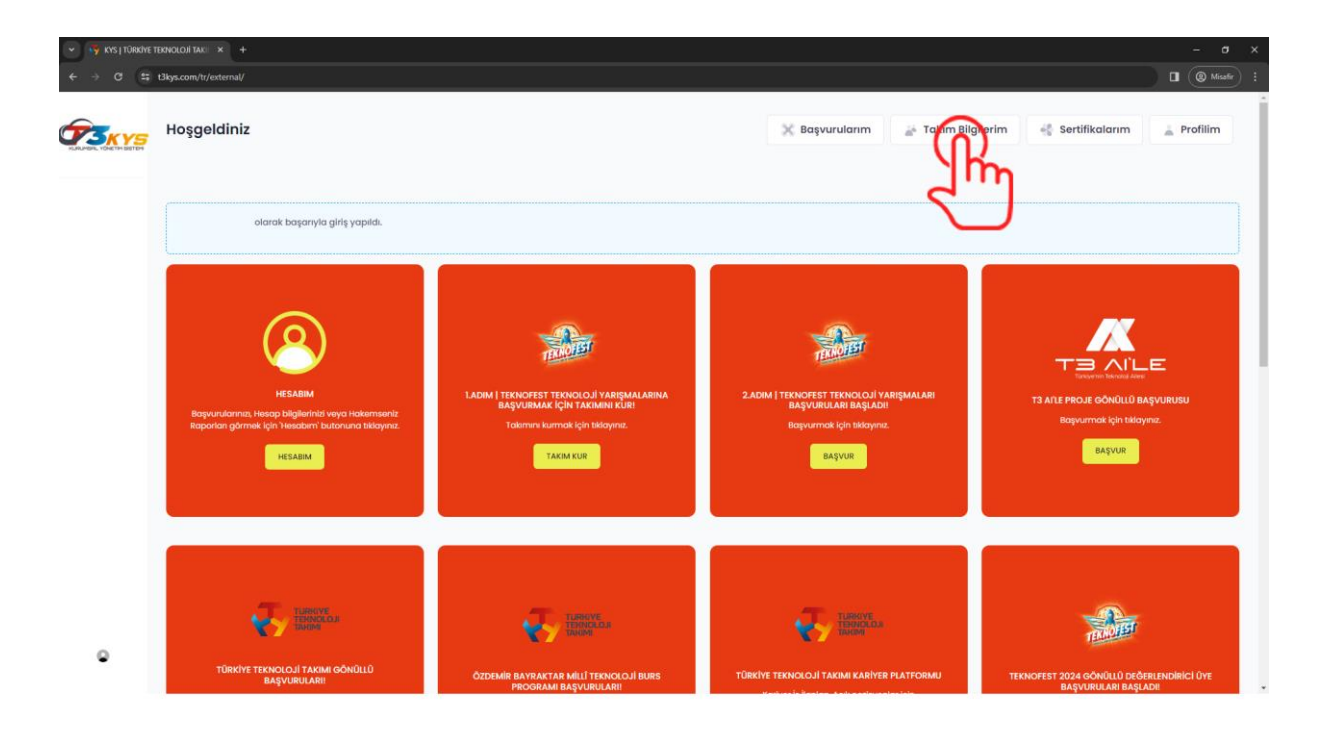

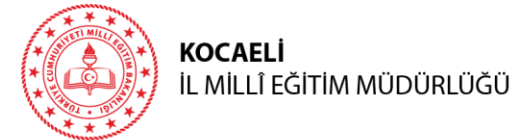

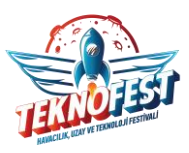

5) "Yeni Takım Oluştur" butonu tıklanır.

| <ul> <li>RYS J TÜRKIYE TEKNOLOJI TAKI: × +</li> </ul> |                                                                             | - 0 ×              |
|-------------------------------------------------------|-----------------------------------------------------------------------------|--------------------|
| ← → O 🛱 t3kys.com/tr/team/list/                       |                                                                             | 🖬 🛞 Mouder) 🗄      |
|                                                       |                                                                             |                    |
|                                                       | Takım                                                                       |                    |
|                                                       | _ + Arenayla + Talam                                                        |                    |
|                                                       | Tokum Davetlyelerim<br>Yuntayik 8 mya Linniera                              | \$                 |
|                                                       | Show to a entries                                                           | Search             |
|                                                       | DAVET EDİLEN TAKIM ADI 🐘 DAVET EDEN 💠 TAKIM KURULUŞ YILI                    | TAKIM ROLŪ         |
|                                                       | No data available in table                                                  |                    |
|                                                       | Showing 8 to 0 of 9 entries                                                 | X 2.               |
|                                                       | içinde Bulunduğum Takımlar<br>Vətingil Calıştı Alakina                      |                    |
|                                                       | TAKIM KURULUŞ TARİHİ TAKIM ID TAKIM ADI TAKIM KURULUŞ YILI TAKIM ÜVE SAYISI | OVE ISLEM ARTIFLIK |
|                                                       |                                                                             |                    |
|                                                       | 2023 e T3 Voldi KVIX                                                        |                    |

6) Gelen ekranda yeni takım bilgileri eksiksiz doldurulur.

| Anusuyiu - Tukim                                                   |                                                                                                    |                         |
|--------------------------------------------------------------------|----------------------------------------------------------------------------------------------------|-------------------------|
| 🕀 Takım                                                            |                                                                                                    |                         |
| Takim Adi*                                                         |                                                                                                    |                         |
|                                                                    | Takım adını giriniz.                                                                                                    |                         |
| Takım Üye Sayısı ( Danışman d                                      | ahil)*                                                                                                    |                         |
|                                                                    | Danışman dahil üye sayısını giriniz.                                                                                                    |                         |
| Takımın Kuruluş Yılı*                                              |                                                                                                    |                         |
| 2024                                                               | Takım kuruluş yılını giriniz.                                                                                                    |                         |
| Takım Türü*                                                        |                                                                                                    |                         |
| OKUL                                                               | Takım Türü'nü "OKUL" olarak seçiniz.                                                                                                    | ~                       |
| Takım Kurum Tipi*                                                  |                                                                                                    |                         |
| DIĞER                                                              | Takım Kurum Tipi'ni "DİĞER" olarak seçiniz.                                                                                                    | ~                       |
| Takım Kurum Tipi Listede Yok İs                                    | Buraya Yaziniz.*                                                                                                    |                         |
| Takım Okul Türü*                                                   |                                                                                                    |                         |
|                                                                    | Okul türünü seçiniz.                                                                                                    | ~                       |
| Takım Eğitim Seviyesi (Takımını                                    | zin eğitim seviyesini, takım üyelerinden (danışman hariç) en yüksek eğitim seviyesine sahip olana göre seçiniz.) (Mezun seviyesinde                                                                                   | olan takımlar, danışman |
| narıç takım üyelerinin eğitim se<br>Takımdak                       | wyesene gore bilgeonin beyon etmeler goretmetteter/;***<br>i üyeler farklı okullardan ve eğitim seviyelerinden olabilir. Danışm<br>                                                                                   | an hariç takımı         |
| Takım Okulu (Takımınızın okulu<br>bilgileriniz beyan etmeleri gere | i ən yanəən eyrini seviyesinde olan uyeye yore seçini yapınlar.<br>nu takın üyelerinin en fazla bulunduğu okula göre seçiniz.) (Mezun seviyesində olan takınlar, danışman hariç takım üyelerinin en so<br>məktadır.)* | on bitirdiği okula göre |
|                                                                    | Okul adının ilk birkas barfini yarınır ya galan listadan akul                                                                                                    |                         |

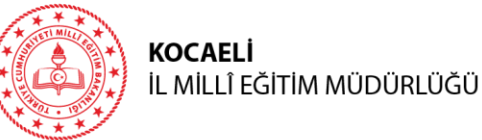

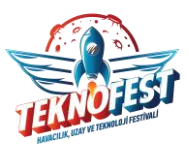

|                                              | Methaba                                                                                                    |
|----------------------------------------------|----------------------------------------------------------------------------------------------------|
| Takımın Katılım Sağladığı Ülke (Takım üyele  | zrinin en çok katılım sağladığı ülke tercih edilebilir veya hangi ülke adına başvuru yapıldı ise ülke tercihi buna göre yapılmalıdır.) *                                                     |
| TÜRKİYE                                      | v                                                                                                    |
| Takımın Katılım Sağladığı İİ (Takım üyelerin | in en çok katılım sağladığı il tercih edilebilir veya hangi il adına başvuru yapıldı ise il tercihi buna göre yapılmalıdır.)*                                                                |
| KOCAELI                                      | ▼                                                                                                    |
| Takımın Katılım Sağladığı İlçe (Takım üyele  | rinin en çok katılım sağladığı ilçe tercih edilebilir veya hangi ilçe adına başvuru yapıldı ise ilçe tercihi buna göre yapılmalıdır.)                                                        |
| Okulu                                        | nuzun bulunduğu ilçeyi seçiniz. 👻 👻                                                                                                    |
| Daha Önce Katıldınız Mi?*                    |                                                                                                    |
| Daha d                                       | önceden TEKNOFEST Teknoloji Yarışmalarına katılımına göre uygun seçeneği seçiniz.                                                                                                    |
| Takımın Tanıtım Dosyası (Sadece PDF, Max     | imum 100 MB , Detaylar için Tıklayınız )                                                                                                    |
| Dosya Seç                                    | Bir metin düzenleme programı yardımıyla takım adı, kuruluş yılı, danışman, kaptan, üye bilgilerini,                                                                                          |
| Takım Tanıtım Metni*                         | takımın kuruluş amacını içeren en fazla 2 sayfadan oluşan bir Takım Tanıtım Dosyası hazırlayınız.<br>Bu dosyayı PDF olarak kaydediniz ve "Dosya Seç" butonunu tıklayarak sisteme yükleyiniz. |
|                                              | Takım Tanıtım Dosyasındaki bilgilerin özetini yazınız.                                                                                                    |
| En fazia 150 kelimeden oluşmalıdır           |                                                                                                    |
| Takımdaki Rolünüz*<br>Danışman               | Takım danışman tarafından kurulacağından Takımdaki Rolünizzü "Danışman" olarak seciniz                                                                                                    |
|                                              |                                                                                                    |
| Ben robot değilim                            |                                                                                                    |
|                                              | 1 Min                                                                                                    |
|                                              |                                                                                                    |

Tüm bilgiler doldurulup "Takım Kaydını Tamamla" butonuna tıklandığında kayıt işlemi tamamlanır ve ekranda aşağıdaki mesaj görüntülenir.

| TEBRİKLER T | AKIMI OLUŞTURDUNUZ ŞİMDİ ANASAYFADAN YARIŞMALARA BAŞVURABİLİRSİNİZ. |
|-------------|---------------------------------------------------------------------|
|             | TEKNOFEST TEKNOLO II VARISMALARINA BASVURMAK ICIN TIKLAVINIZ        |
|             |                                                                     |

7) Ekrana gelen mesaj kapatılır. Takım ekranının alt tarafındaki "Üye İşlemleri" butonu tıklanır ve takım üyesi olan öğrenciler T.C. Kimlik Numarası ve e-posta adresi kullanılarak takıma davet edilir.

**Not:** Her takımda bir kaptan olmak zorundadır. Bireysel başvurularda danışmanın dışında takımda yalnızca kaptan yer alır.

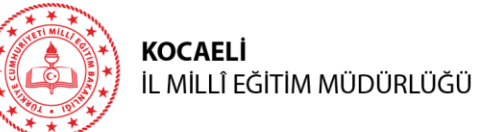

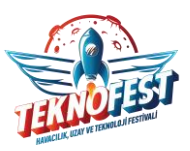

|                                                                                                    |                                      |           |                                                                |                           |                         |                     |               | noruştur |
|----------------------------------------------------------------------------------------------------|--------------------------------------|-----------|----------------------------------------------------------------|---------------------------|-------------------------|---------------------|---------------|----------|
| FAKIM KURULUŞ TARİHİ                                                                                                    | TAKIM ID                             | TAKIM ADI | TAKIM KURULUŞ Y                                                | ILI TAKIMÜYE S            | AYISI ÜYE İŞLEM         | aktiflik işi        | LEM           |          |
|                                                                                                    |                                      |           | 2024                                                           | 1                         |                         | eri × Aktif         | r Düzenle     | örüntüle |
| 🤅 Üye Davet Et                                                                                                    |                                      |           | ✓ Üye Davel                                                    | liler Listesi             |                         |                     |               |          |
| ye TC/Pasaport No:                                                                                                    |                                      |           | DAVET                                                          | DAVET EDİLEN<br>TC        | DAVET EDİLEN E-<br>MAİL | DAVET EDİLEN<br>ROL | DAVET         | İŞLEI    |
| IC/Posoport Ginniz                                                                                                    |                                      |           |                                                                |                           |                         | Üye                 | Onay Bekliyor | ~        |
| ye E-Mail:                                                                                                    |                                      |           | Davet ed                                                       | ilon öğron                | ci henüz onav           | vormodičin          |               | × ada    |
|                                                                                                    |                                      |           | Duvotou                                                        | nen ogren                 | ci nenuz onay           | vermeulym           |               | nua      |
| E-Mail Giriniz                                                                                                    |                                      |           | görüntül                                                       | enir.                     | ci nenuz onay           | vermeuigin          |               | nua      |
| E-Mail Giriniz<br>ye Rolü:                                                                                                    |                                      |           | görüntül                                                       | enir.                     | ci nenuz onay           | vermeuigin          |               | nua      |
| E-Mail Giriniz<br>ye Rolû:<br><b>"Kaptan" ya d</b>                                                                                                  | a "Üye'                              | " olarak  | görüntül<br>seçim yapın                                        | enir.<br>IZ.              | ci nenuz onay           | vermeuigin          |               | nua      |
| E-Mail Giriniz<br>iye Rolû:<br>"Kaptan" ya d                                                                                                    | a "Üye'                              | " olarak  | görüntül<br>seçim yapın                                        | enir.<br>IZ.              | ci nenuz onay           | vermedigin          |               | nua      |
| E-Moil Giriniz<br>iyo Rolü:<br><b>"Kaptan" ya d</b><br>Ben robot değilim                                                                            | a "Üye<br>Cartok<br>Gartok           | " olarak  | görüntül<br>seçim yapın                                        | enir.<br>IZ.              | ci nenuz onay           | vermeuigin          |               | пца      |
| E-Mail Giriniz<br>ye Rolu:<br>"Kaptan" ya d<br>Ben robot değilim                                                                                    | a "Üye'<br>Recaptich<br>sellik" seil | " olarak  | görüntül<br>seçim yapın                                        | iz.                       | ci nenuz onay           | vermeuigin          |               | пца      |
| E-Mail Giriniz<br>iya Rolû:<br><b>"Kaptan" ya d</b><br>Ben robot değilim                                                                            | a "Üye'<br>eanik' seri               | " olarak  | görüntül<br>seçim yapın                                        | iz.                       | ci nenuz onay           | vermeuigin          |               | паа      |
| E-Mail Giriniz<br>yo Rolû:<br><b>"Kaptan" ya d</b> Ben robot değilim                                                                                | a "Üye<br>RCAPTOR<br>Buils - Sent    | " olarak  | görüntül<br>seçim yapın                                        | iz.                       | ci nenuz onay           | vermeuigin          |               | παα      |
| E-Mail Giriniz<br>ye Rolu:<br>"Kaptan" ya d<br>Ben robot değilim                                                                                    | a "Üye<br>Recarch<br>Ballik" Seri    | " olarak  | görüntül<br>seçim yapın                                        | iz.                       | c nenuz onay            | vermeuigin          |               | παα      |
| E-Mail Giriniz<br>iyo Rolû:<br>Ben robot değilim                                                                                                    | a "Üye"                              | " olarak  | görüntül<br>seçim yapın                                        | iz.                       |                         | vermeuigin          |               | παά      |
| E-Mail Giriniz<br>ya Rolû:<br><b>"Kaptan" ya d</b><br>Ben robot değilim<br>Encodot değilim<br>aklaşık 2 kayıt Listelendi                            | a "Üye<br>Recaptor<br>Galla : Sed    | " olarak  | görüntül<br>seçim yapın                                        | iz.                       |                         | vermeuigin          |               | παα      |
| E-Mail Giriniz<br>yo Rolû:<br><b>"Kaptan" ya d</b><br>Ben robot değilim<br>En robot değilim<br>Sekiaşık 2 kayıt Listelendi<br>DYE TC/PASAPORT       | a "Üye<br>RecaPTCH<br>Ballik Seel    | " olarak  | görüntül<br>seçim yapın                                        | ŪΥΕ ROLŪ                  | iletişim sor            | UMLULUÕU į          | ŞLEM          | παα      |
| E-Mail Giriniz<br>iyo Rolü:<br><b>"Kaptan" ya d</b><br>Ben robot değilim<br>Eben robot değilim<br>Ver tc/PASAPORT<br>Takım Danışma<br>görüntülenir. | a "Üye<br>REAPTCH<br>Ballik" Seet    | ovadi (   | görüntül<br>seçim yapın<br>İve eğitim seviyesi<br>üyeler burad | ŪΥΕ ROLŪ<br>a<br>Kaptan ~ | iletişim sor<br>evet    | UMLULUĞU İ          | ŞLEM          | παα      |

8) Öğrenci daveti kabul etmek için KYS üzerinden kendi hesabına girer. Ekranın üst kısmında yer alan "Takım Bilgilerim" butonunu tıklar ve açılan ekrandan "Daveti Onayla" butonunu tıklar.

| Takım Davetiyelerim         |            |                       |            |             |
|-----------------------------|------------|-----------------------|------------|-------------|
| Yaklaşık 1 kayıt Listelendi |            |                       |            |             |
|                             |            |                       |            |             |
|                             |            |                       |            | a           |
| snow 10 ¢ entries           |            |                       |            | Search:     |
|                             |            |                       |            |             |
| DAVET EDİLEN TAKIM ADI      | DAVET EDEN | 11 TAKIM KURULUŞ YILI | TAKIM ROLÜ | TI İŞLEM TI |
|                             |            |                       |            |             |
|                             |            | 2024                  | Kaptan     | Chanayla    |
|                             |            |                       |            | 2"          |
| Showing 1 to 1 of 1 entries |            |                       |            |             |
|                             |            |                       |            |             |

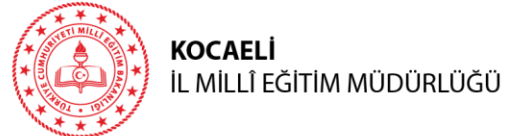

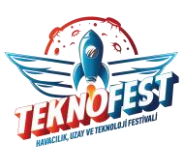

Üyeler tarafından davetlerin kabul edilmesinin ardından takım kurma işlemi tamamlanır.

9) Danışman, Takım ekranının sol üst tarafında yer alan "Anasayfa" butonuna tıklayarak teknoloji yarışmalarına başvurmak üzere anasayfaya döner.

| ← → C t3kys.com/tr/team/list/                      |  |
|----------------------------------------------------|--|
|                                                    |  |
| Takım                                              |  |
|                                                    |  |
| Takım Davetiyelerim<br>Yaklaşık 0 kayıt Listelendi |  |

10) Teknoloji yarışmalarına başvurmak için "Başvur" butonuna tıklanır.

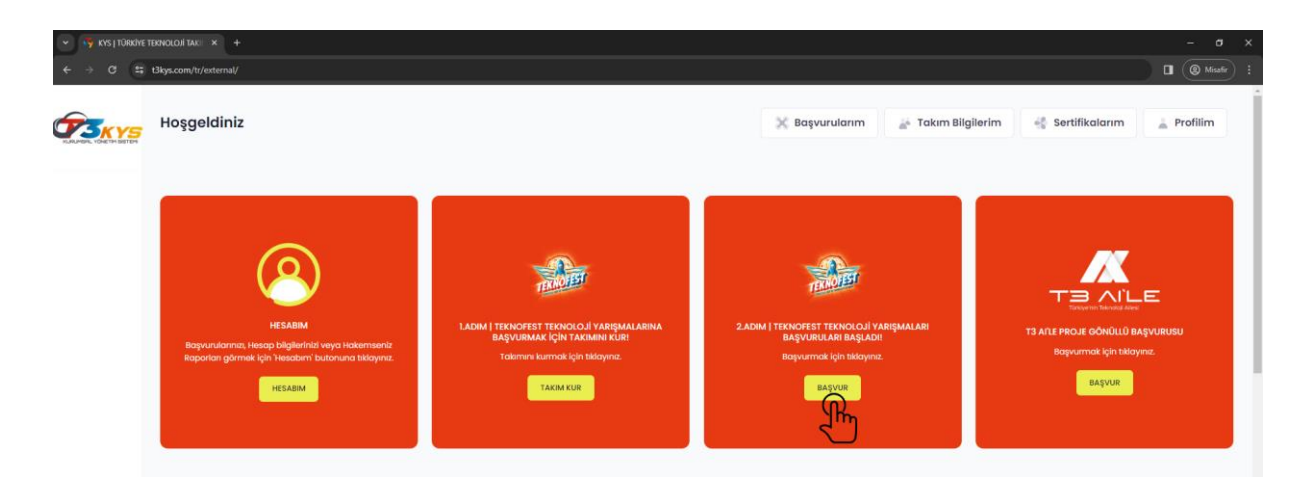

11) Başvurmak istenen yarışma kategorisi seçilir.

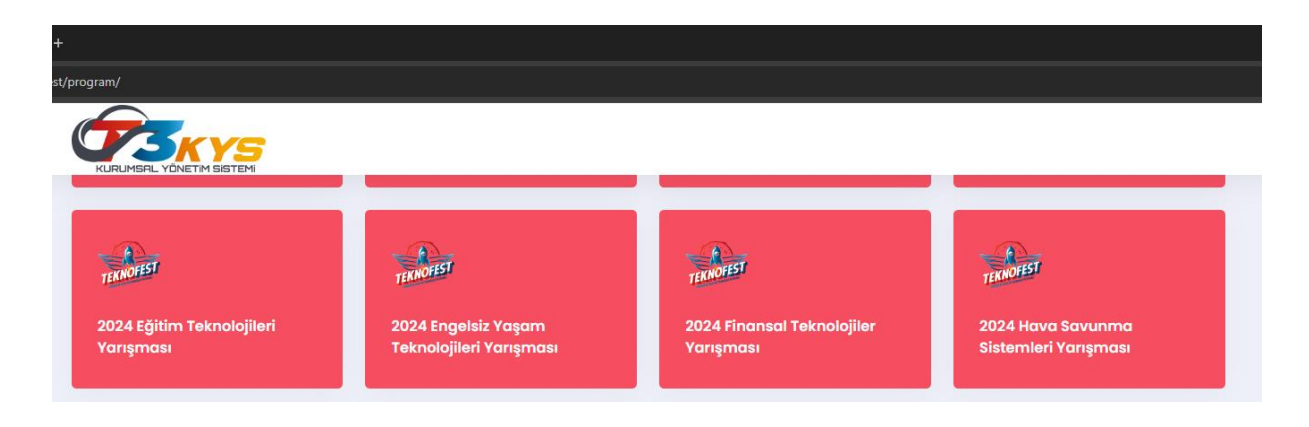

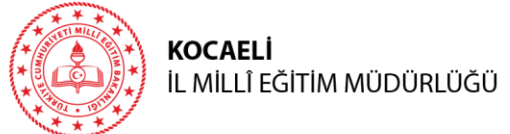

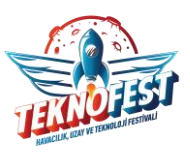

12) Aynı yarışma kategorisinde eğitim seviyelerine göre ayrı ayrı yarışmalar düzenlenmektedir. Başvurmak istenen eğitim seviyesinin karşısındaki "Başvur" butonu tıklanır.

| 2024 Eğitim Teknolojileri Yarışması<br>Anasayla • 2024 Eğitim Teknolojileri Yarışması |          |                    |           |
|---------------------------------------------------------------------------------------|----------|--------------------|-----------|
| <b>Yarışmalar</b><br>Teknolest kapsamında açık olan tüm yarışmalar                    |          |                    |           |
|                                                                                       | ŞARTNAME | SON BAŞVURU TARİHİ | _         |
| 2024 Eğitim Teknolojileri Yarışması Ilkokul/Ortaokul Seviyesi                         |          | 20 Şubat 2024      | Başvur -> |
| 2024 Eğitim Teknolojileri Yarışması Lise Seviyesi                                     |          | 20 Şubat 2024      | Başvur -> |
| 2024 Eğitim Teknolojileri Yarışması Üniversite ve Üzeri Seviyesi                      | 5        | 20 Şubat 2024      | Başvur -> |
|                                                                                       |          |                    |           |

Yarışma kategorisi hakkındaki detaylı bilgiye ekrandaki "Şartname" bölümünden ulaşılabilir.

13) Daha önceden öğrencilere / takımlara dağıtılan "Ön Başvuru Bilgi Formu" 'na göre danışman tarafından bilgiler doldurulur ve "Başvur" butonu tıklanır.

| 2024 Eğitim                   | . Teknolojileri Yarışması Lise Seviyesi Ön Başvuru Formu                                                                                                    |   |
|-------------------------------|----------------------------------------------------------------------------------------------------|---|
| 2024 Eğ<br>* Takım<br>olduğur | jitim Teknolojileri Yarışması Lise Seviyesi<br>bilgilerim kısmında yer alan takım eğitim seviyesinin, takım okul bilgilerinin ve takımda yer alan tüm üyelerin profillerindeki eğitim seviyesi, okul bilgilerinin güncel<br>adan emin olunuz. |   |
| TAKIM                         |                                                                                                    |   |
| Seçiniz                       | Yarışmaya başvuracak takımı seçiniz.                                                                                                    | ~ |
| PROJE BAŞLIĞI                 |                                                                                                    |   |
|                               | Proje başlığını yazınız.                                                                                                    |   |
| PROJE AÇIKLAM                 | IASI                                                                                                    |   |
|                               | Projeyi açıklayınız.                                                                                                    |   |
| DAHA ÖNCE KA                  |                                                                                                    |   |
| Seçiniz                       | Daha önce takım olarak bu kategoriden başvuru yapıldıysa "Evet" yapılmadıysa "Hayır" seçiniz.                                                                                                    | ~ |
| 2024 Teknov                   | fest Web Sitesinde yer alan başvurmuş olduğum Eğitim Teknolojileri Yarışması, Şartname hükümlerini okudum, anladım ve kabul ediyorum.<br>bot değilim<br>KGAPTCHA<br>Gelik - Şarar                                                             |   |

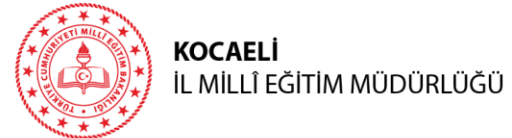

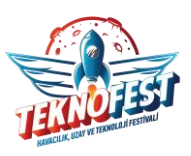

**Not:** Bu aşamada projenin sadece Ön Başvurusu yapıldığından "Proje Açıklaması" kısmında projenin amacı, hangi ihtiyacı karşılamak üzere geliştirileceği, proje geliştirilirken hangi işlem basamaklarının uygulanacağının gibi daha genel bilgilerin yazılması yeterli olacaktır.

14) Girilen proje bilgileri "Onayla" butonuna tıklanarak onaylanır ve başvuru tamamlanır.

| T3KY5                                          | Hoşgeldiniz                                                                                                    |                                                                                                    | 🔀 Başvurularım                                     | 🚔 Takım Bilgilerim | 🐇 Sertifikalarım      | 🛓 Profilim |
|------------------------------------------------|----------------------------------------------------------------------------------------------------|----------------------------------------------------------------------------------------------------|----------------------------------------------------|--------------------|-----------------------|------------|
|                                                | Proje Başlığı<br>Proje Açıklaması                                                                                                    |                                                                                                    |                                                    |                    |                       |            |
|                                                | Başvuru Yaptığı Takim Adı<br>Takim ID<br>Başvuru ID                                                                                                    | Başvu                                                                                                    | ru Yaptığı Yarışma Adı<br>ru Yaptığı Tarih ve Saat |                    |                       |            |
|                                                | Takım üye Listesi                                                                                                    |                                                                                                    |                                                    |                    |                       |            |
| ۰                                              | 2023 13 kys <b>kyrk</b>                                                                                                    | Croyda                                                                                                   |                                                    | Nok                | kımızda Yardım        |            |
| <ul> <li>♥ ♥ KNS  </li> <li>€ → Ø 第</li> </ul> | × مع TEOROFIST ( AVAILABY YEE د × مع TEOROFIST ( AVAILABY YEE د × مع TEOROFIST ( AVAILABY YE to Yee to Yee | $\mathbf{x} \in \mathbf{x}^{-1}$ , by tory torget frequencies two ( $\mathbf{x}^{-1}$ ).<br>$\mathbf{x}$ |                                                    |                    | <b>4</b> 2            | - 8 X      |
|                                                | Hoşgeldiniz                                                                                                    |                                                                                                    | 💥 Başvurularım                                     | 🕌 Takım Bilgilerim | 🔮 Sertifikalarım      | 🚊 Profilim |
|                                                | TAKIM BAŞVURU BİLGİLENDİRME                                                                                                    |                                                                                                    |                                                    |                    |                       |            |
|                                                | TELEVILET                                                                                                    |                                                                                                    |                                                    | TE                 | #<br>milli<br>HAMLESi |            |
|                                                | Teknofest Takım Başvurunuz Alınmıştır                                                                                                    |                                                                                                    |                                                    |                    |                       |            |

Bu aşamadan sonra ön başvurusu yapılan yarışmanın şartnamesinde açıklanan yarışma takvimindeki tarihlere göre gerekli iş ve işlemler yapılır.